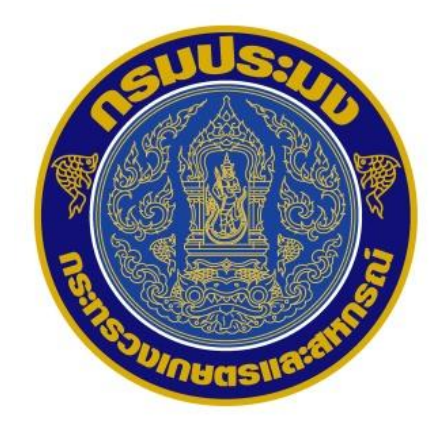

# อบรมการใช้งาน ระบบตรวจสอบย้อนกลับ (Thai Flagged Catch Certification System: TFCC) การทำงานกับระบบ MCPD สำหรับผู้ประกอบการ

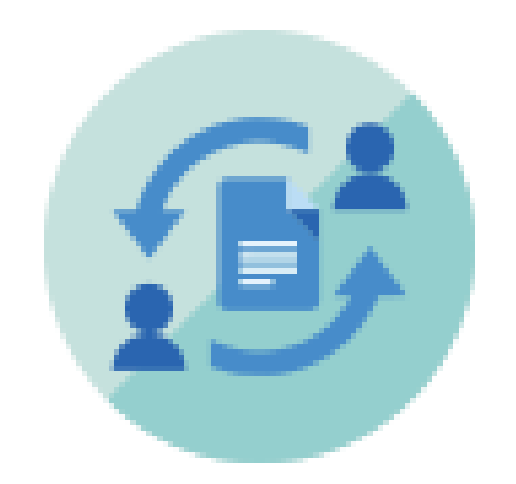

25 กุมภาพันธ์ 2562

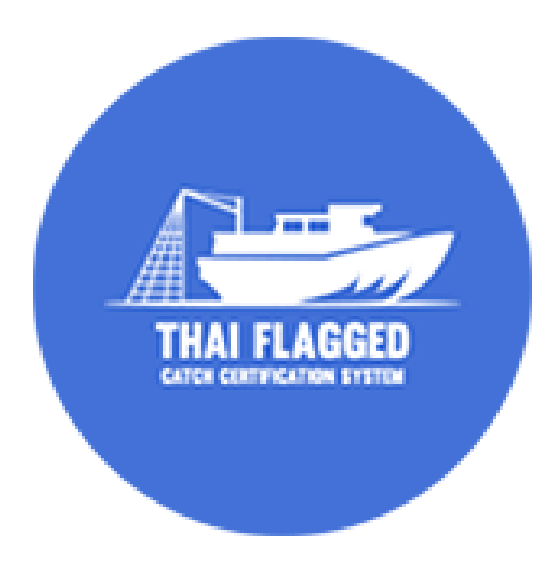

#### Thai Flagged Catch Certification System: TFCC

#### การยืนยันจัดทำ MCPD ส่วนที่ 1-1, 1-2: กรณีระบุวัตถุประสงค์การซื้อเป็น "เพื่อค้าสัตว์น้ำ"

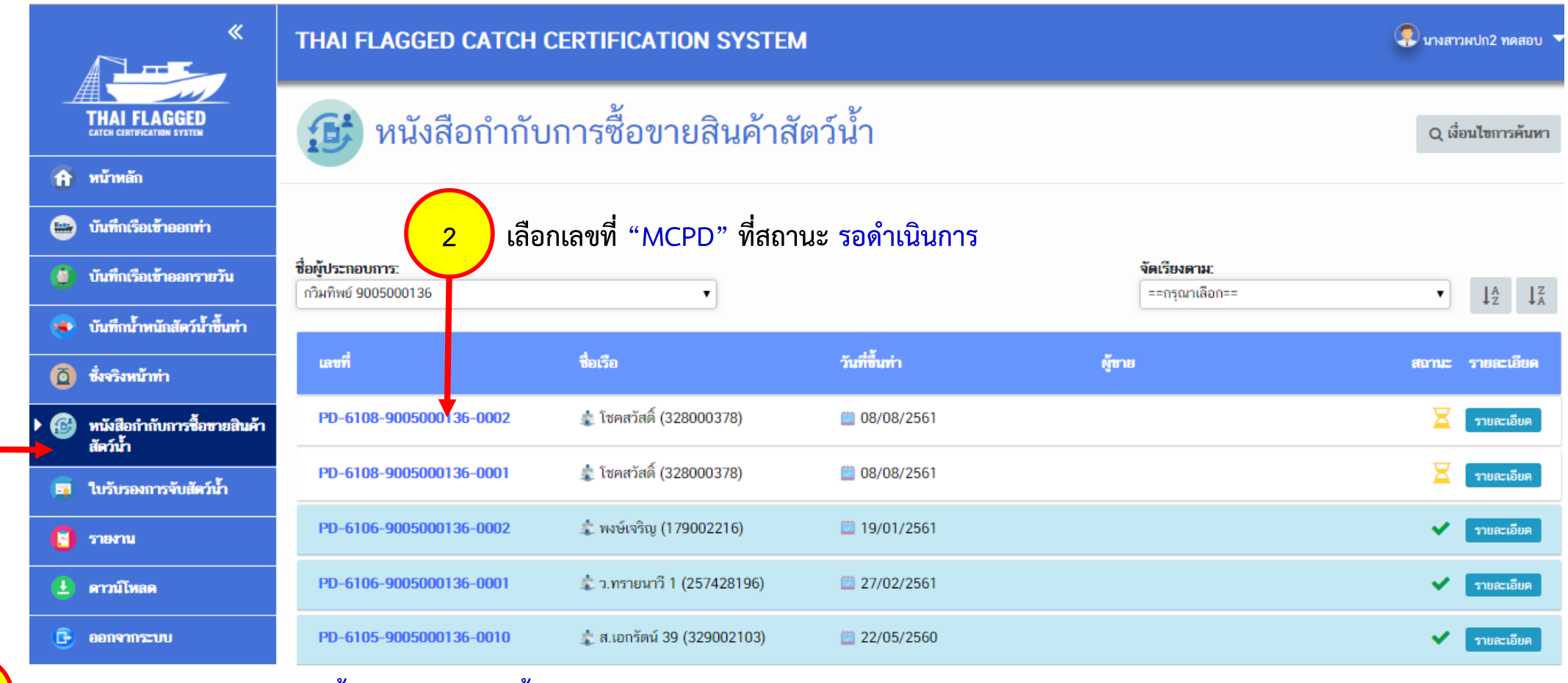

เลือกเมนู "หนังสือกำกับการซื้อขายสินค้าสัตว์น้ำ"

25 กุมภาพันธ์ 2562

1

#### การยืนยันจัดทำ MCPD ส่วนที่ 1-1, 1-2: กรณีระบุวัตถุประสงค์การซื้อเป็น "เพื่อค้าสัตว์น้ำ"

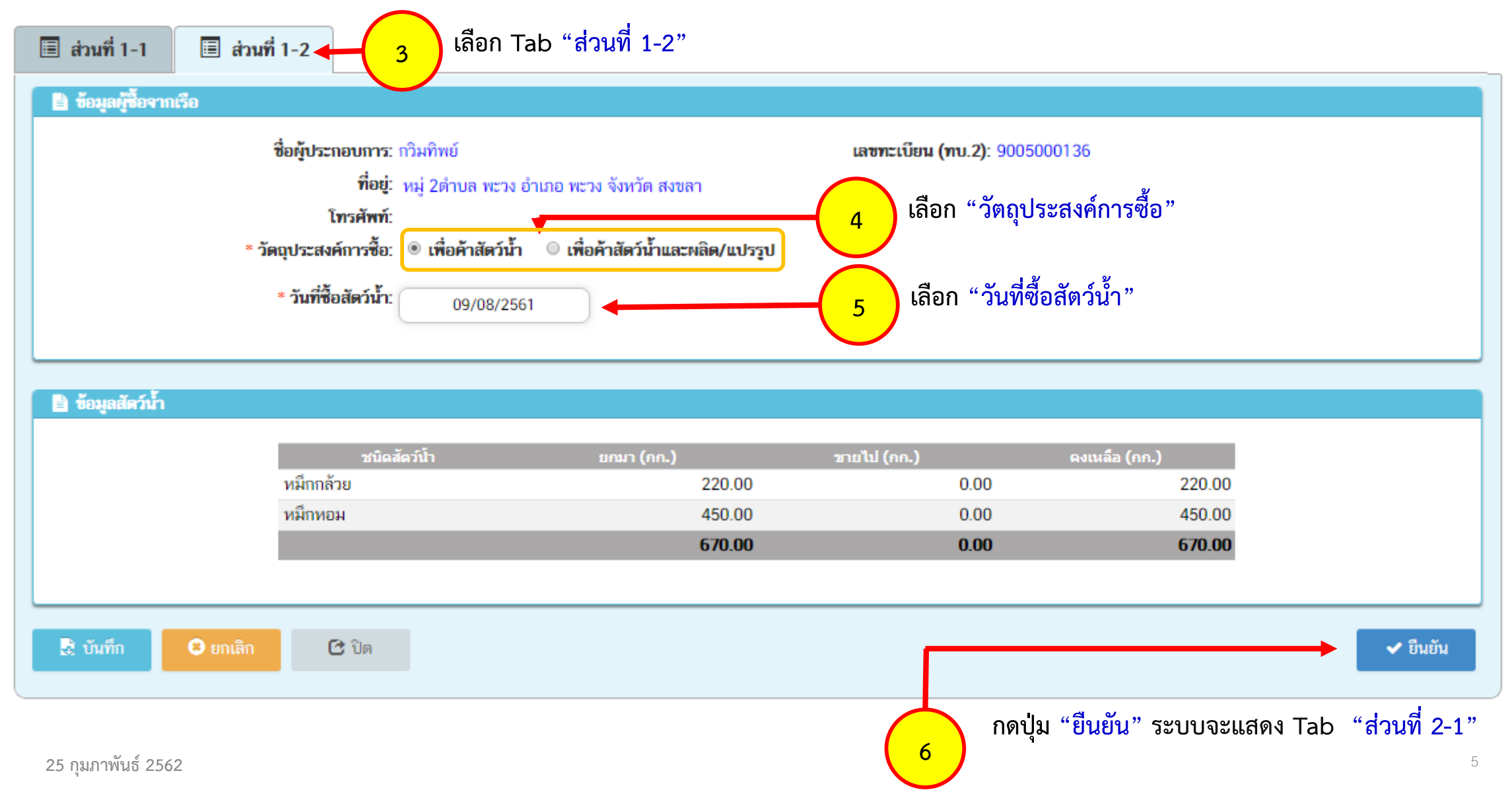

#### การยืนยันจัดทำ MCPD ส่วนที่ 1-1, 1-2: กรณีระบุวัตถุประสงค์การซื้อเป็น "เพื่อค้าสัตว์น้ำและผลิต/แปรรูป"

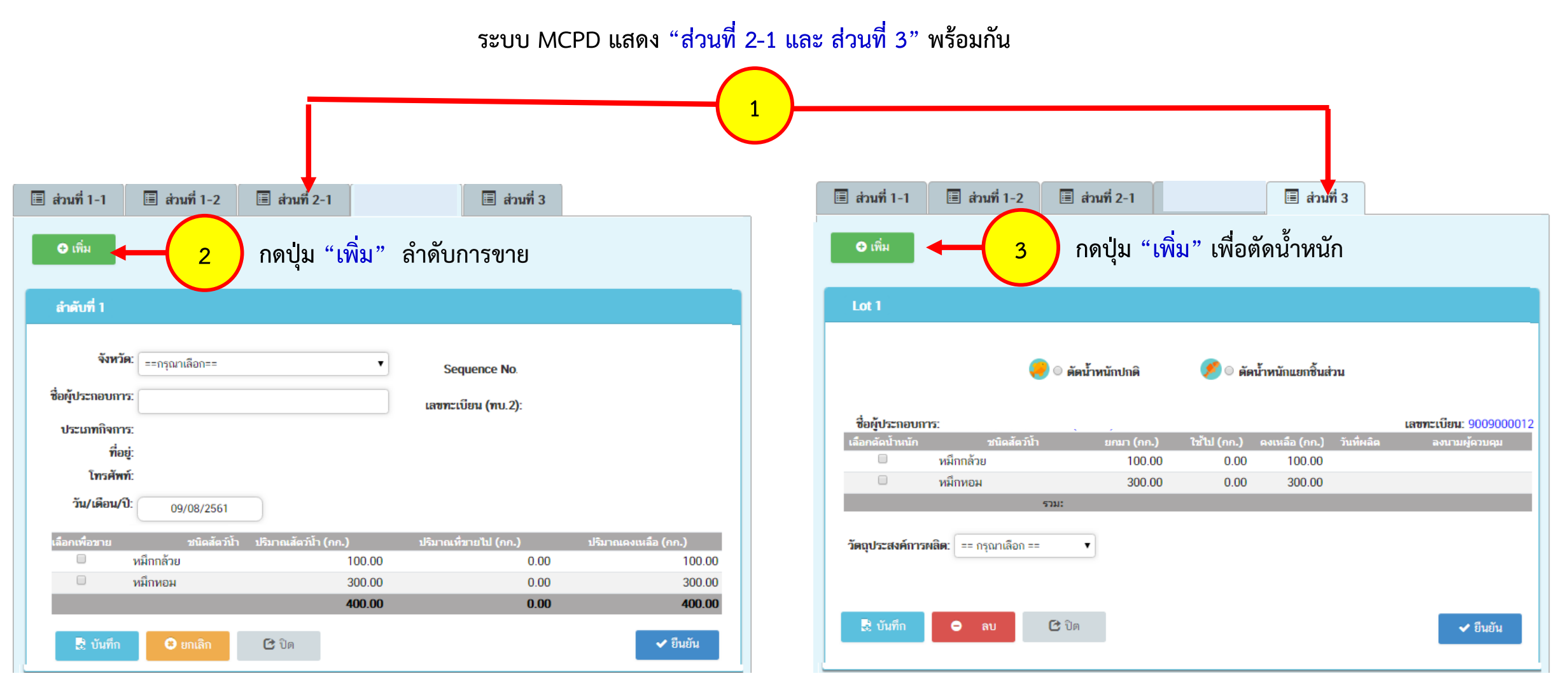

#### กรณีดำเนินการกับสัตว์น้ำทั้งตัว: การเพิ่มรายการขายในส่วนที่ 2

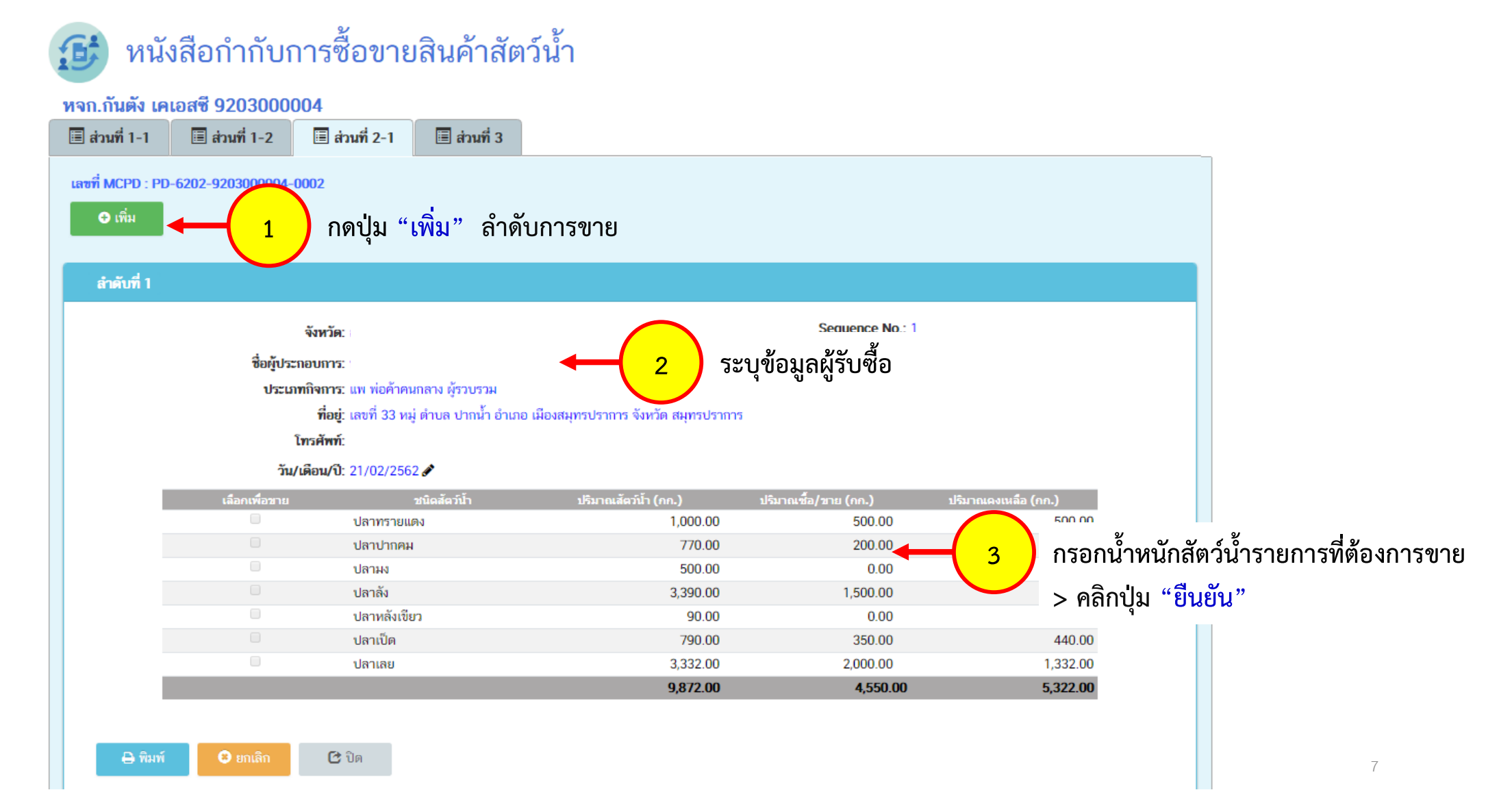

กรณีดำเนินการกับสัตว์น้ำทั้งตัว: การเพิ่ม Lot เพื่อตัดน้ำหนักสัตว์น้ำแบบปกติในส่วนที่ 3

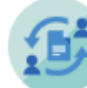

### หนังสือกำกับการซื้อขายสินค้าสัตว์น้ำ

นายชุมพล อยู่เจริญ 1105000577

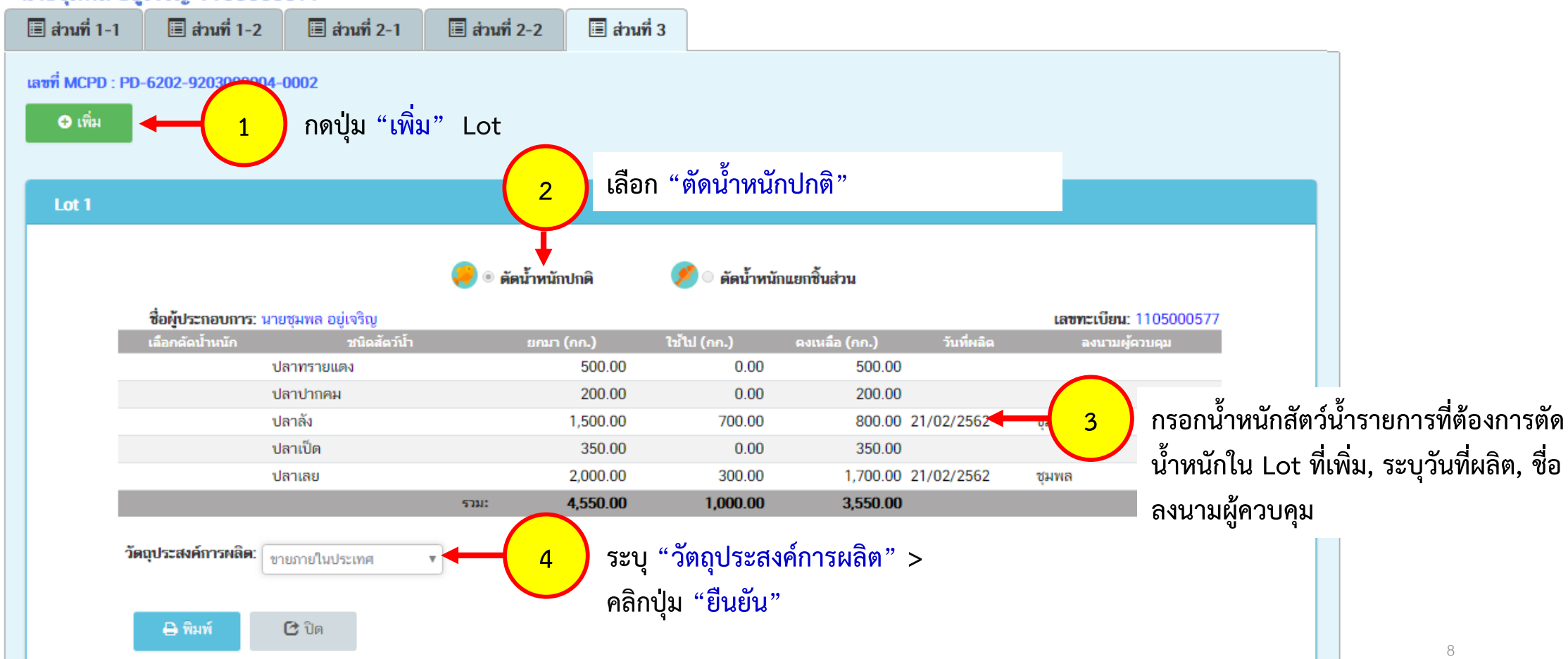

กรณีดำเนินการกับชิ้นส่วนสัตว์น้ำ: การเพิ่ม Lot (ภายหลังการรับซื้อสัตว์น้ำทั้งตัว) เพื่อตัดน้ำหนักสัตว์น้ำแยกชิ้นส่วนใน

ส่วนที่ 3

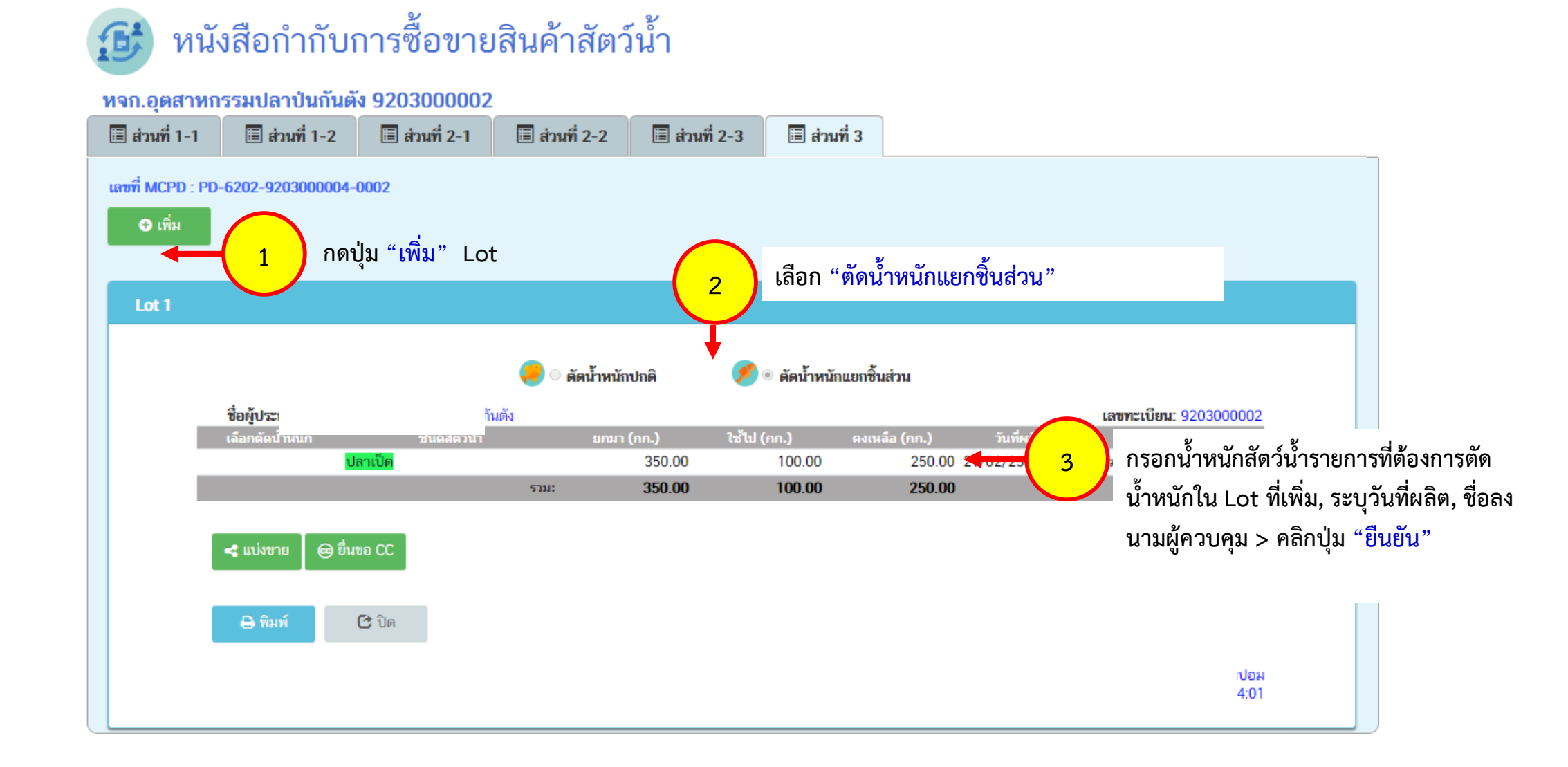

#### กรณีดำเนินการกับชิ้นส่วนสัตว์น้ำ: การบันทึกแยกชิ้นส่วนสัตว์น้ำ

#### 😉 หนังสือกำกับการซื้อขายสินค้าสัตว์น้ำ

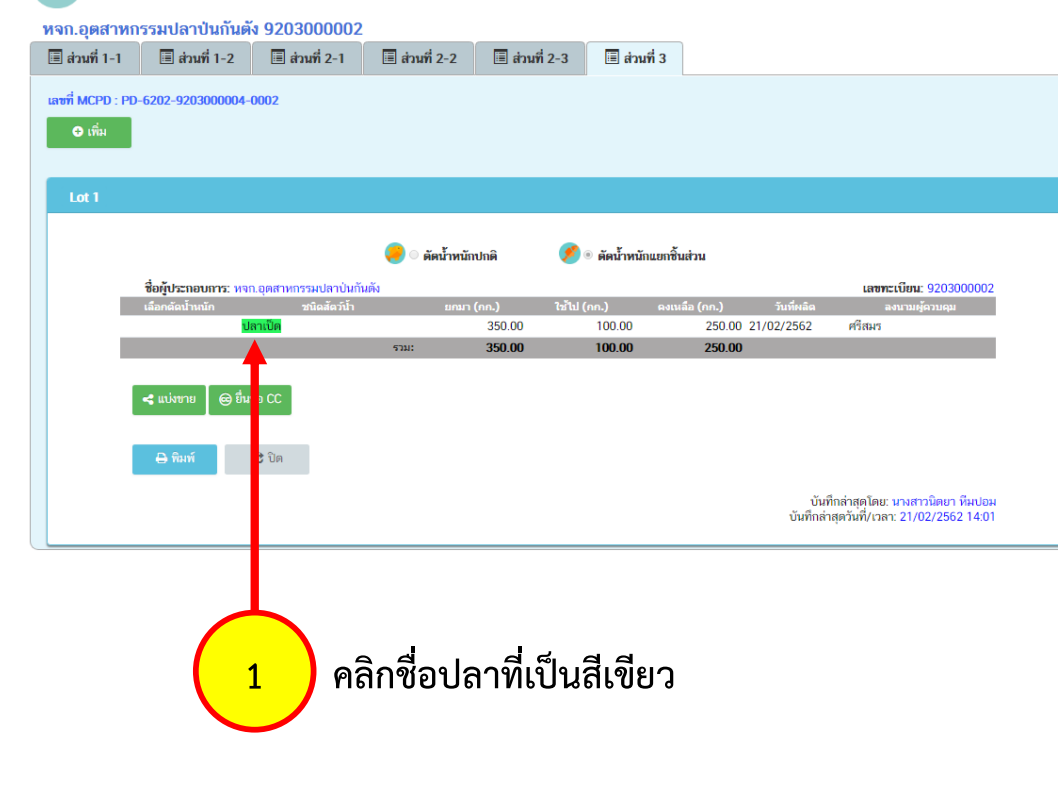

| ตัดน้ำหนักแยกชิ้นส่วน                            |                                                                                                    |                              |               |                                     |
|--------------------------------------------------|----------------------------------------------------------------------------------------------------|------------------------------|---------------|-------------------------------------|
| ชื่อผู้ประกอบการ:<br>น้ำหนักทั้งหมด: 100.00 กก   | เลขที่หนังสือกำกับ: PD-6202-9203000004-0<br>เลขทะเบียน (Thailand No.): 9203000002<br>ปลาเป็ด<br>Lot 1 |                              |               | 202-9203000004-0002<br>)00002       |
| ลำดับ                                            | ประเภทอิ้นส่วน                                                                                        | แบ่งน้ำหนักแบบสิ้นส่วน (กก.) | คงเหลือ (กก.) | น้ำหนักสัดวน้ำที่<br>ใช้ในการแปรรูป |
| 1                                                | เนื้อปลาบด                                                                                            |                              |               |                                     |
| 2                                                | ปลาดัดหัว                                                                                             |                              |               |                                     |
| 3                                                | ปลาแล่                                                                                                |                              |               |                                     |
| 4                                                | ไข่ปลา                                                                                                |                              |               |                                     |
| 5                                                | ปลาแห้ง                                                                                               |                              |               |                                     |
| 6                                                | น้ำที่ระเหยแห้ง                                                                                       | 30.00                        | 30.00         |                                     |
| 7                                                | ผลิตภัณฑ์อื่นๆ                                                                                        | <b>↑</b>                     |               |                                     |
| 8                                                | เศษเหลือ                                                                                              | 70 <mark>00</mark>           | 70.00         |                                     |
|                                                  | จำนวนตัดน้ำหนักผลิตที่ใช้ไป (กก.)<br>🔒 พิมพ์                                                          | 10(.00<br>C ปิด              | 100.00        |                                     |
| กรอกน้ำหนักแยกชิ้นส่วน > คลิก 2<br>ปุ่ม "บันทึก" |                                                                                                    |                              |               |                                     |

กรณีดำเนินการกับชิ้นส่วนสัตว์น้ำ: การเพิ่มรายการขายชิ้นส่วนในส่วนที่ 2

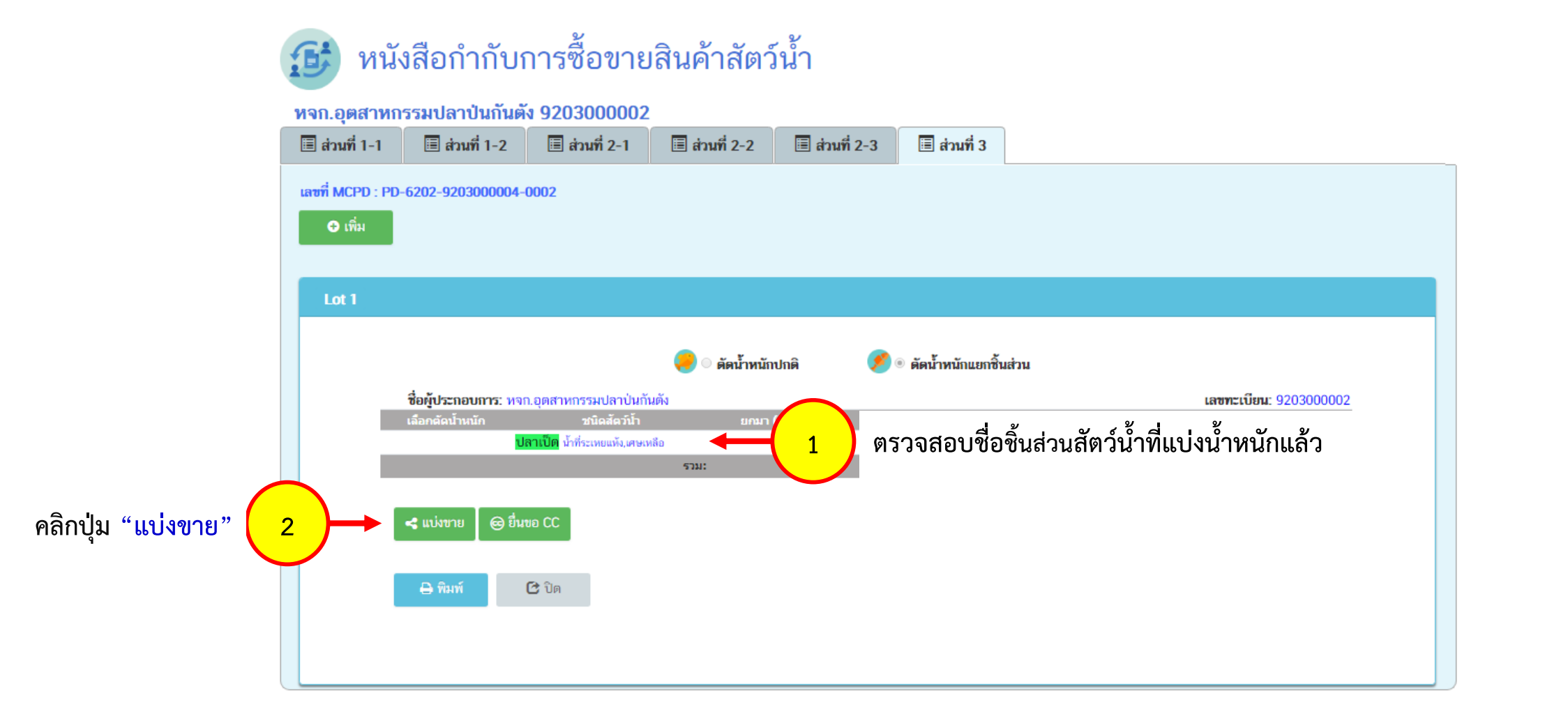

#### กรณีดำเนินการกับชิ้นส่วนสัตว์น้ำ: การเพิ่มรายการขายชิ้นส่วนในส่วนที่ 2

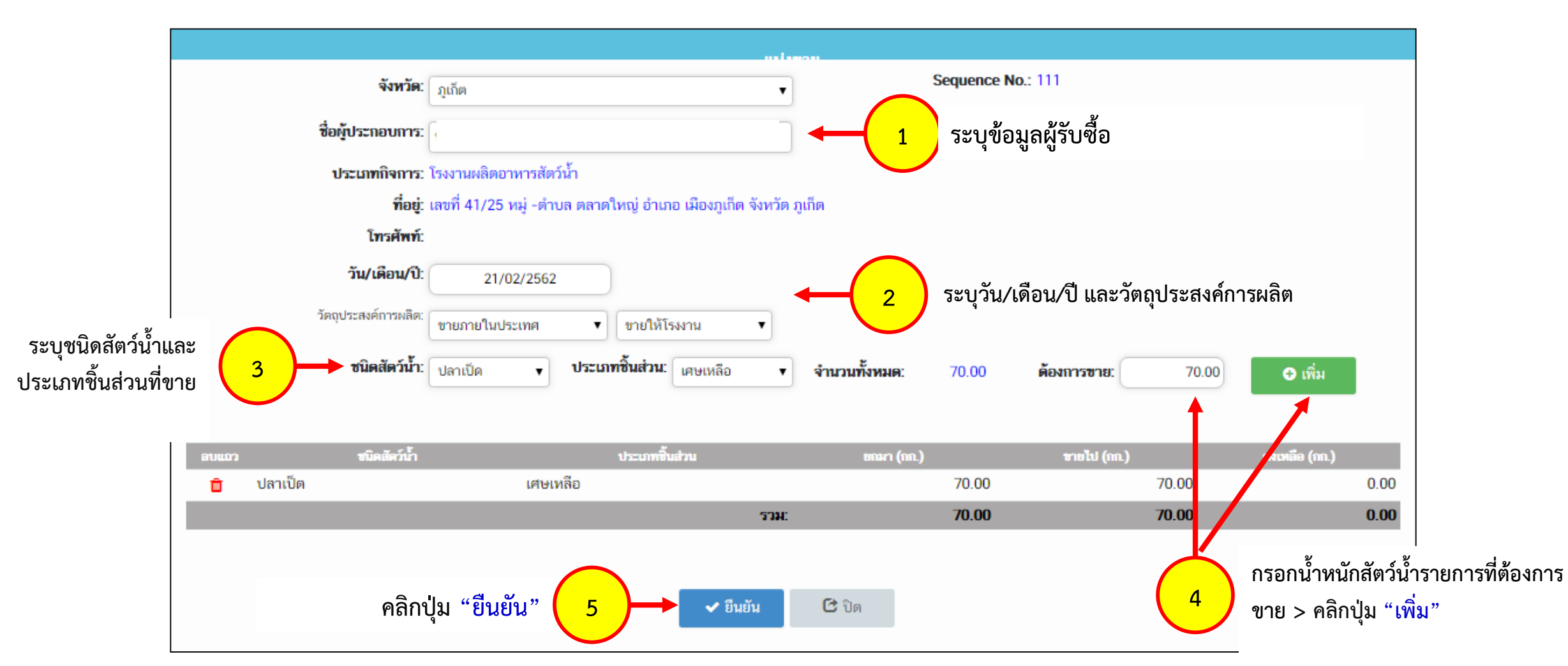

25 กุมภาพันธ์ 2562

กรณีดำเนินการกับชิ้นส่วนสัตว์น้ำ: การเพิ่มรายการขายชิ้นส่วนในส่วนที่ 2

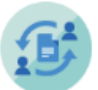

#### หนังสือกำกับการซื้อขายสินค้าสัตว์น้ำ

หจก.อุตสาหกรรมปลาป่นกันตั้ง 9203000002

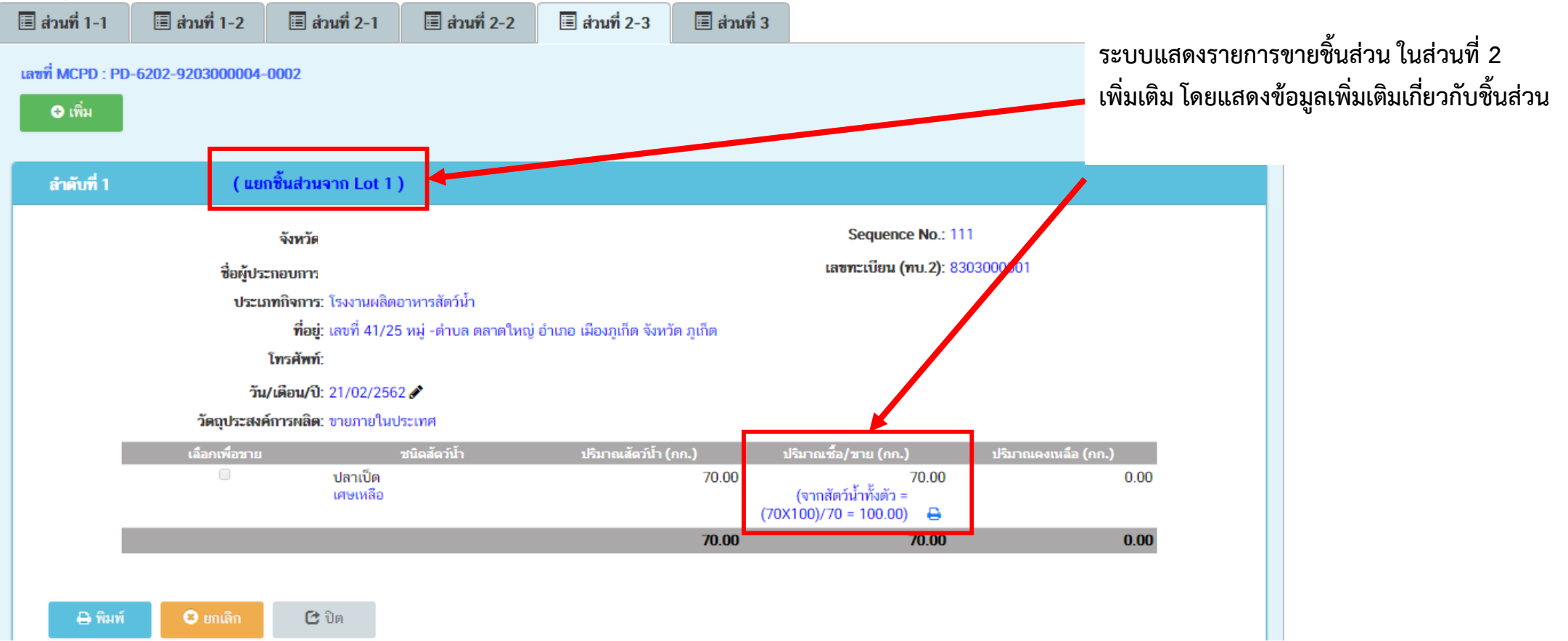

กรณีดำเนินการกับชิ้นส่วนสัตว์น้ำ: การเพิ่มรายการชิ้นส่วนสัตว์น้ำเพื่อยื่นขอ CC

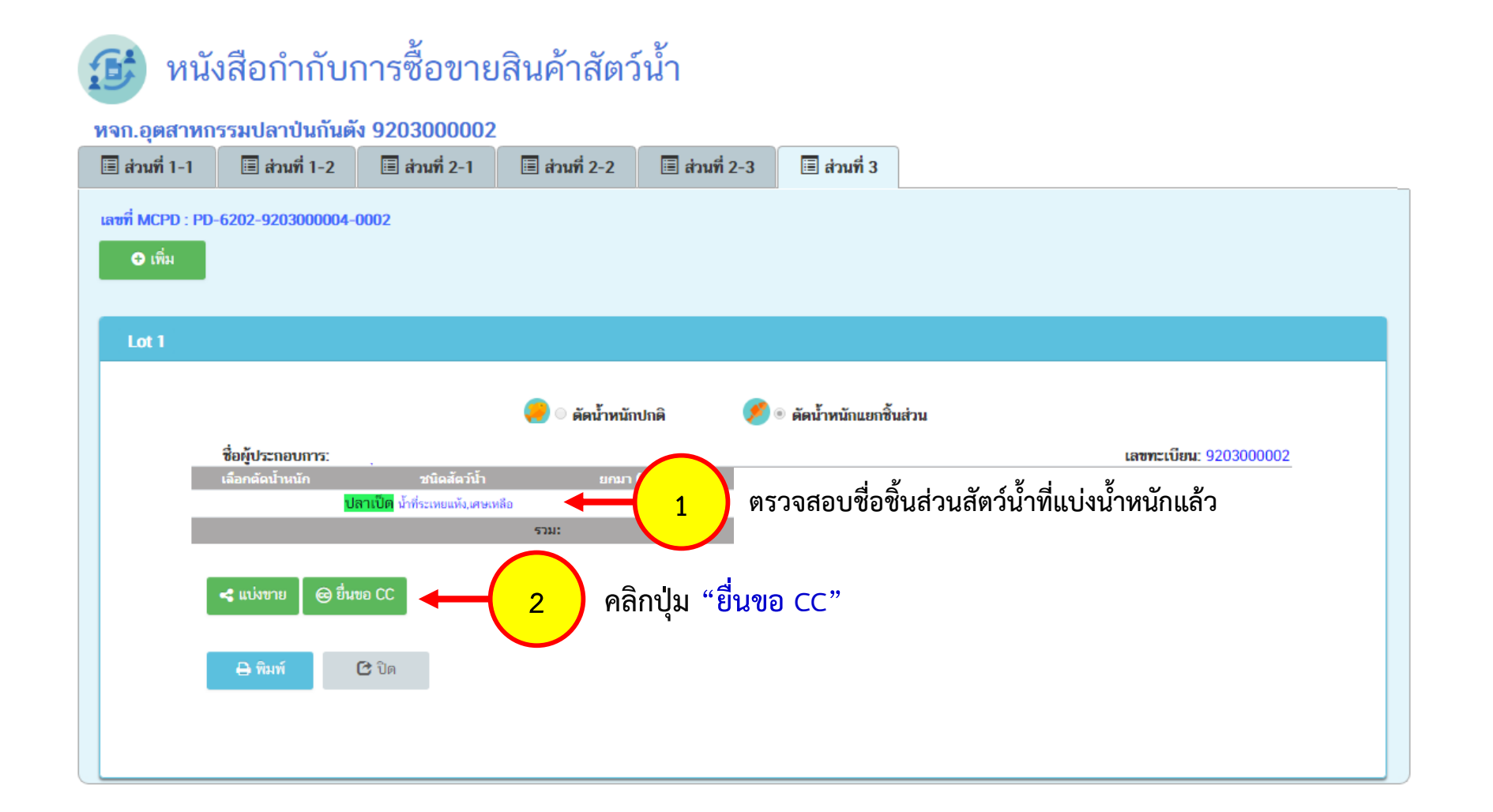

#### กรณีดำเนินการกับชิ้นส่วนสัตว์น้ำ: การเพิ่มรายการชิ้นส่วนสัตว์น้ำเพื่อยื่นขอ CC

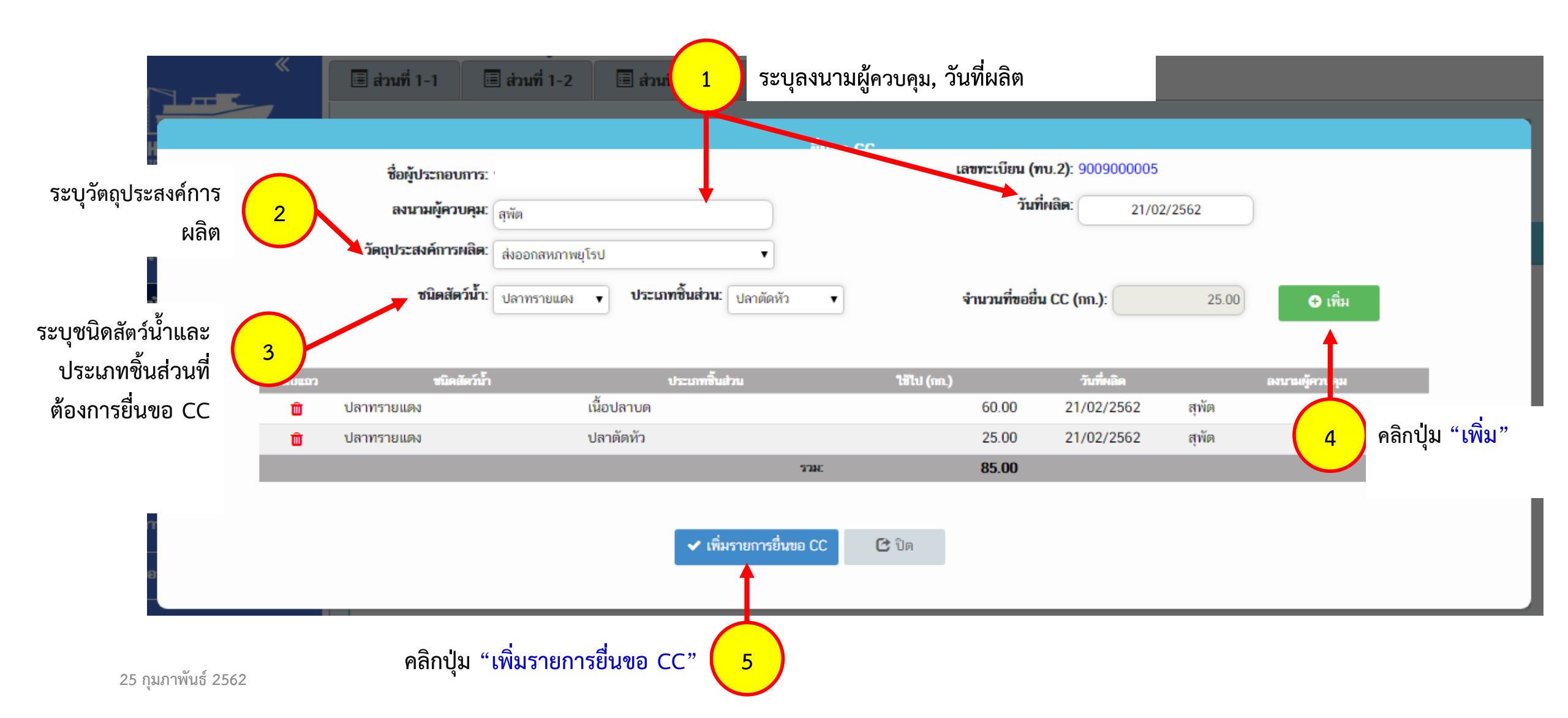

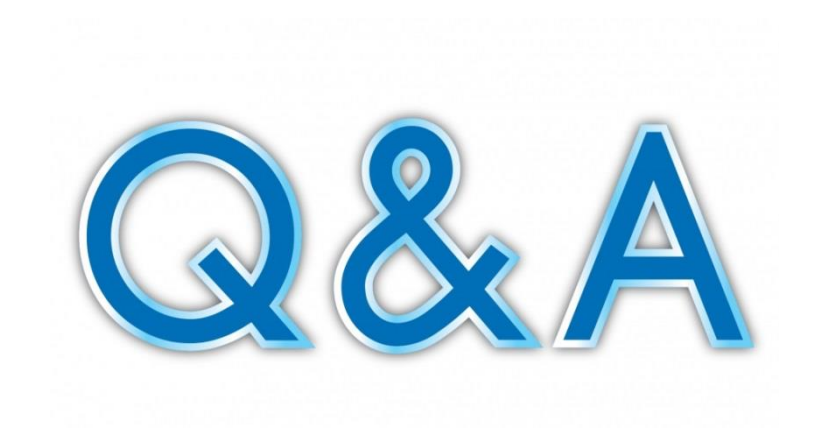